## GolfBox äppi kasutusjuhend (koostatud iOS-il kasutatava rakenduse baasil –

Androidi rakendusel võib esineda visuaalseid erinevusi)

Kasutaja sisenemine GolfBoxi äppi.

Sisesta oma GolfBoxi kasutajatunnus. Rae Golfiklubi **(1)** GOLUON 2.6.9 1. liikmetel [EE-12-xxx] või asendatud kasutajanimi. APP 2. Sisesta GolfBoxi salasõna. Enter username 1 3. Kinnita sisenemine (hiljem on kasutaja andmete 2 juures võimalik valida ka sisenemine sõrmejäljega või Enter password näotuvastusega – sõltub kasutatava nutiseadme 3 võimalustest) valides Sign in

## Tiiaegade broneerimine

| 1. Vali Teetime booking                                                                                           | Image: Constraint of round         Image: Constraint of round                                                                                                    |
|----------------------------------------------------------------------------------------------------|----------------------------------------------------------------------------------------------------|
| 2. Vali Golfiklubi<br>Hetkel on võimalik GolfBoxis registreerida tiiaegu vaid Rae<br>ja Valgeranna golfiväljakule | FAVOURITES<br>Rae Golfiklubi<br>Valgeranna Golfiklubi                                                                                                    |
| 3. Vali väljak ja tii, millele soovid aega broneerida                                                             | FAVOURITES         Rae Golfiklubi         Rae Golf 10th tee         Rae Golf 1st tee         3         Valgeranna Golfiklubi                                                                                                    |
| 4. Vali kuupäev                                                                                                   | May 2020       May 2020       May 2020         Mon       Tue       Wed       Thu       Fri       Sat       Sun         27       28       29       30       1       2       3         4       5       6       7       8       9       10         11       12       13       14       15       16       17         18       19       20       21       22       23       24         25       26       27       28       29       30       31 |

| 5. Vali tiiaeg                                                                                                    | Control   Rae Golfiklubi - Rae Golf 1st tee   Sunday, 3. May   Sunday, 3. May   Sunday, 3. May   Sunday, 3. May   Available   12   20   Available   12   12   12   12   12   12   12   13   14                                                                                                    |
|----------------------------------------------------------------------------------------------------|----------------------------------------------------------------------------------------------------|
| 6. Lisa mängija (valikuline)                                                                                                    | Il Telia       13:15       425%         Image: Contract of the state of the state of t |
| <ul> <li>Kui soovid lisada ka mängukaaslast broneeringusse, siis</li> <li>7. Vali mängija otsing (juhul kui ei ole salvestatud<br/>lemmikuks) Search Player</li> <li>8. Vali Member ID</li> <li>9. Sisesta Member ID väljale mängija EGL liikmenumber<br/>ilma eesliiteta EE- (Rae liikme puhul 12-xxx)</li> <li>10. Käivita otsing valides Search</li> <li>Liikmenumbri algus sõltub mängija koduklubist.</li> <li>Eesti klubide tunnused:</li> <li>Niitvälja GK – 1</li> <li>EGCC – 3</li> <li>Otepää GK – 5</li> <li>Saaremaa GK – 6</li> <li>Valgeranna GK – 8</li> <li>Rae GK – 12</li> <li>Ojasaare GK – 13</li> <li>Estonian Tour Players Club – 14</li> <li>Saarema GCC – 15</li> </ul> | Favourites Search Player   Favourites Search Player   Name/Club Member ID   8   Country Estonia   Member ID 9                                                                                                    |
| 11. Kinnita mängija                                                                                                    | ✔       ●       GOLDOX       APP         Favourites       Search Player         New search       Create player         ●       Mängija 2       11         Rae Golfiklubi - Hcp: 9,4       11                                                                                                    |
| Mängukaaslase valik lemmikute hulgast<br>12. Vali lemmikud (Favourites)<br>13. Kinnita mängija nimekirjast                                                                                                    | COLOCX<br>APP      Favourites     Search Player      Mängija 2<br>Rae Golfiklubi - Hcp: 11,6     13                                                                                                    |

| Kolmanda ja neljanda mängupartneri lisamiseks korda<br>mängija lisamise etappi (6 kuni 13)<br>14. Lõpetuseks kinnita broneering valides Approve | APP<br>Rae Golfiklubi - Rae Golf 1st tee<br>Sunday, 3. May 08:20 |
|----------------------------------------------------------------------------------------------------|------------------------------------------------------------------|
|                                                                                                    | Mängija 1 22,3<br>Rae Golfiklubi                                 |
|                                                                                                    | Mängija 2 11,6<br>Rae Golfiklubi                                 |
|                                                                                                    | ADD PLAYER >                                                     |
|                                                                                                    | ADD PLAYER >                                                     |
|                                                                                                    | Approve 14                                                       |

General Play tulemuskaardi sisestamine

| 1. Vali Scorecard                                      | C APP C APP                                 |
|--------------------------------------------------------|---------------------------------------------|
|                                                        | TEETIME BOOKING<br>Book teetime on a course |
|                                                        | SCORECARD<br>Quick start of round           |
|                                                        | My tournaments and Livescoring              |
| 2. Vali klubi, millel GP ringi mängid                  | K 💮 eolupox                                 |
|                                                        | FAVOURITES                                  |
|                                                        | Niitvälja Golf 🛛 🗸 🗸                        |
|                                                        | Otepää Golfiklubi ~                         |
|                                                        | Pärnu Bay Golf Links ∽                      |
|                                                        | Rae Golfiklubi 2 ~                          |
|                                                        | Saaremaa Golfiklubi 🛛 🗸 🗸                   |
| 3. Vali väljak (EGCC-l ja Niitväljal on kaks väljakut) | K @ eolpbox                                 |
|                                                        | FAVOURITES                                  |
|                                                        | Niitvälja Golf V                            |
|                                                        | Otepää Golfiklubi ~                         |
|                                                        | Pärnu Bay Golf Links ∽                      |
|                                                        | Rae Golfiklubi                              |
|                                                        | Rae Golf kevad 2020 3                       |
|                                                        | Saaremaa Golfiklubi 🗸 🗸 🗸                   |

| 4. Vali kas mängid 18 rada, esimesed 9 või tag rada                                                                                                    | umised 9                                                                                                    |
|----------------------------------------------------------------------------------------------------|----------------------------------------------------------------------------------------------------|
| 5. Lisa märkija (mängija)                                                                                                    | Rae Golfiklubi Rae Golf kevad 2020         18 Holes       4 Front 9       Back 9         Mängija 1       22,3       >         Tee:Yellow       Hcap:24       >         Add player       5       >                                                                                                    |
| <ol> <li>Vali mängija otsing Search Player</li> <li>Vali EGA nr</li> <li>Väljale Member ID sisesta mängija EGL liikn<br/>ilma eesliiteta EE- (Rae liikme puhul 12-xxx)</li> <li>Käivita otsing valides Search</li> </ol> | henumber                                                                                                    |
| 10. Kinnita mängija                                                                                                    | ✓       Image: Constraint of the second second secon |
| Mängukaaslase (märkija) valik lemmikute hulgas<br>11. Vali lemmikud (Favourites)<br>12. Kinnita mängija nimekirjast                                                                                                    | t<br>C<br>C<br>C<br>C<br>C<br>C<br>C<br>C<br>C<br>C<br>C<br>C<br>C                                                                                                    |

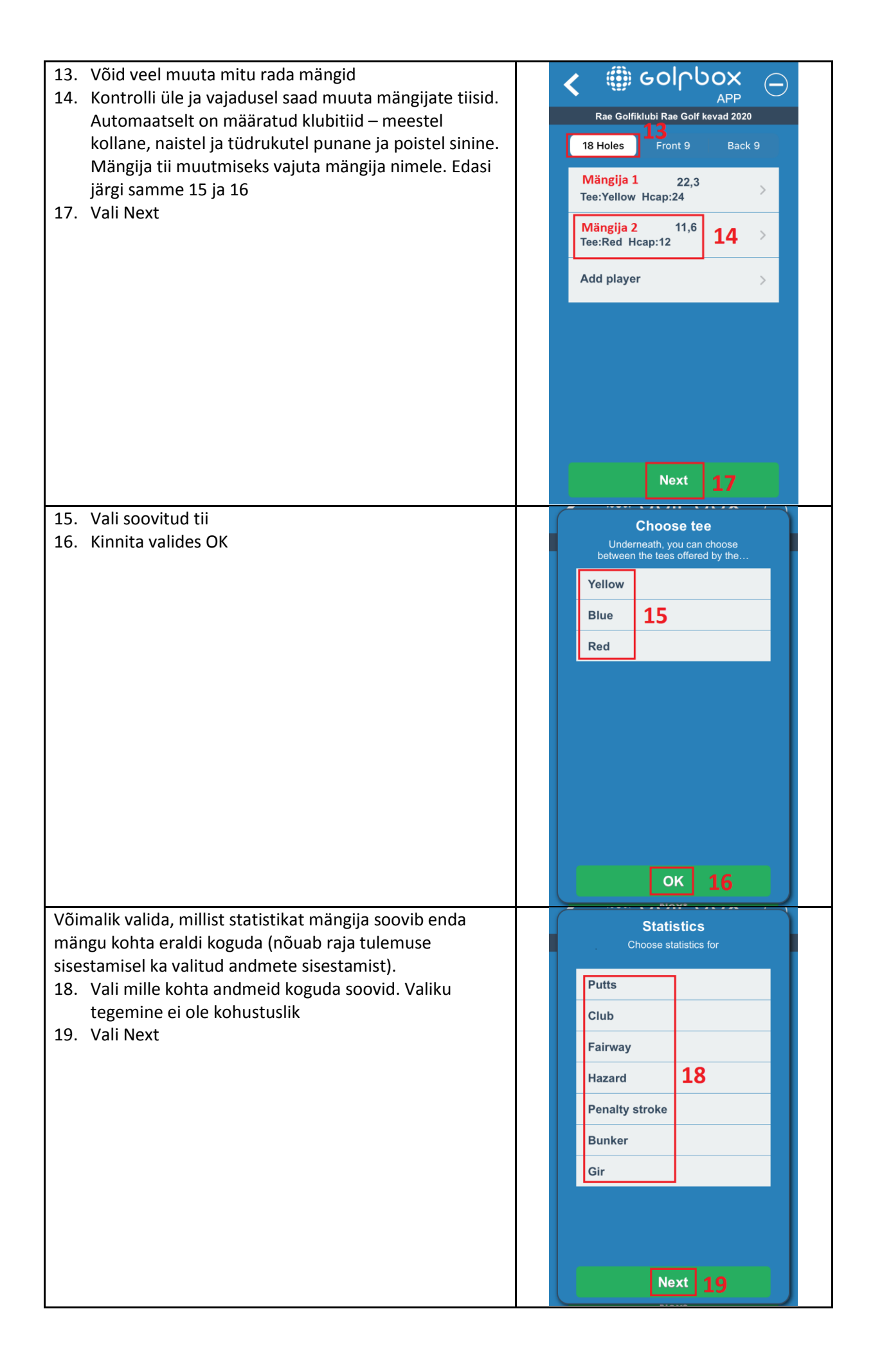

| Võimalik valida, millist statistikat märkija (mängukaaslane)<br>soovib enda mängu kohta eraldi koguda (nõuab raja<br>tulemuse sisestamisel ka valitud andmete sisestamist).                                                                                                    | Statistics<br>Choose statistics for                                                                                                    |
|----------------------------------------------------------------------------------------------------|----------------------------------------------------------------------------------------------------|
| <ul> <li>20. Vali mille kohta andmeid koguda soovid. Valiku tegemine ei ole kohustuslik</li> <li>21. Vali Start Round</li> </ul>                                                                                                    | Putts Club Fairway                                                                                                    |
| Kui mängukaaslasi, kelle tulemuse sisestad oma seadmest<br>on rohkem kui üks, korda neid samme.                                                                                                    | Hazard20Penalty strokeBunkerGirStart Round21                                                                                                    |
| <ul> <li>Tulemuse sisestamise alustamine esimese mängitava raja</li> <li>lõpus. Rakendus pakub kohe välja raja, millelt mängimist</li> <li>alustasid. Kui alustasid mängimist 10. rajalt, pakub</li> <li>rakendus tulemuste sisestamise alustamist 10. rajalt.</li> <li>22. Vali mängija kelle tulemust valitud rajal soovid</li> <li>sisestada</li> </ul>                                                              | Rae Golfiklubi Rae Golf kevad 2020<br>Hole Pair meters Hcp VII MI2<br>1 4 240 15 22<br>2 5 470 9                                                                                                 |
| <ul> <li>23. Sisesta mängija tulemus kasutades – või + märke.<br/>Rakendus pakub koheselt raja tulemuseks mängija<br/>PHCP järgset PAR tulemust</li> <li>24. Kui oled enne mängu algust märkinud, et soovid<br/>koguda statistikat (punktid 18 ja 19), kuid enam seda<br/>ei soovi, on võimalik see välja lülitada valides Disable<br/>statistics</li> <li>25. Mängija raja tulemuse kinnitamiseks vali Save</li> </ul> | Concentration       App         Manalia 1       Hcap 1         Hole 1       Par 4       240 meters         Score       23       5       2         Statistics       Disable statistics         24 |
|                                                                                                    | Save 25                                                                                                    |

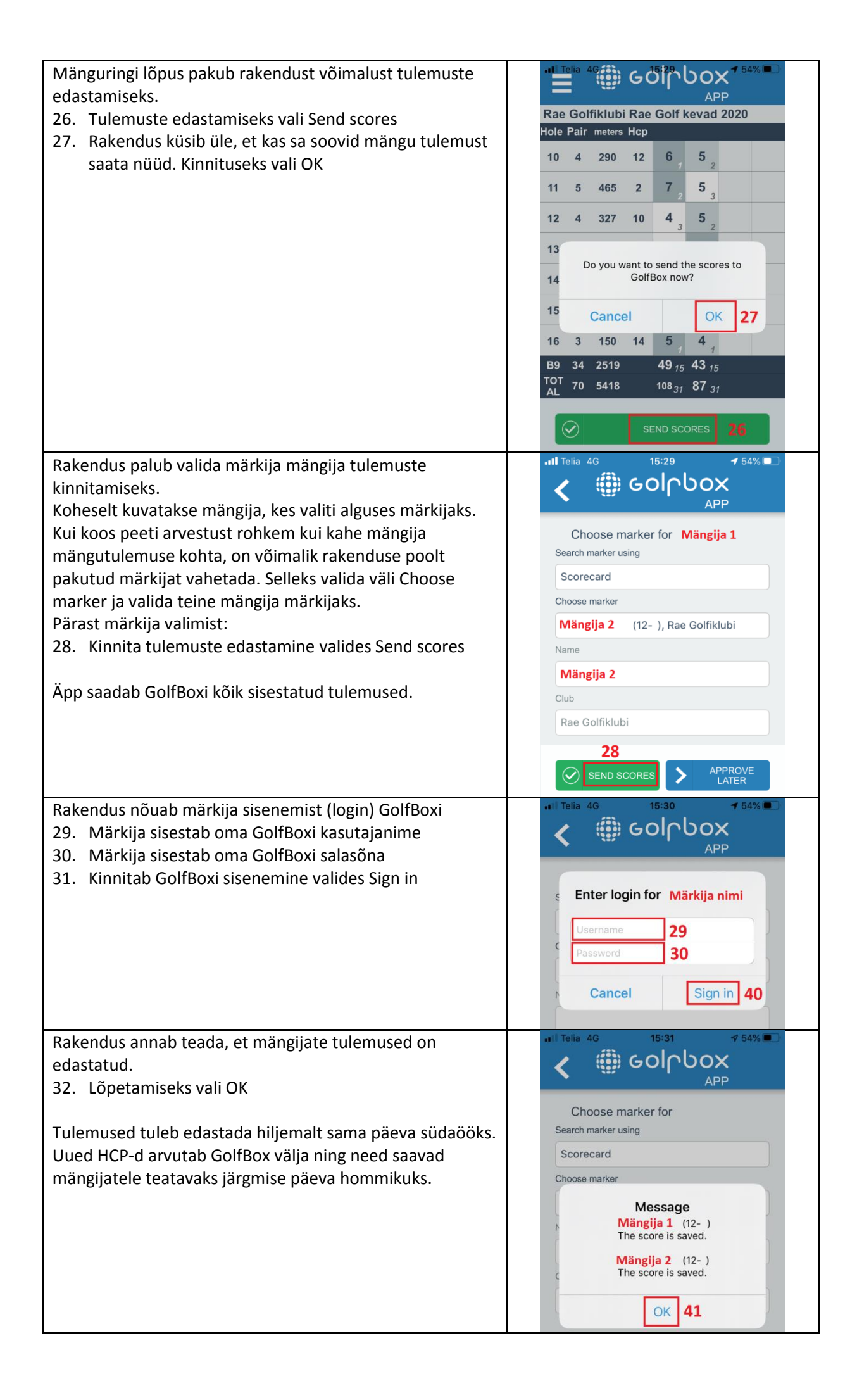